| Classification | System and Application FAQ on WinCE PAC |         |       |      | No.        | 2-006-00 |     |
|----------------|-----------------------------------------|---------|-------|------|------------|----------|-----|
| Author         | Eric_Shiu                               | Version | 1.0.0 | Date | 2018/04/27 | Page     | 1/3 |

## How to recover the default factory settings

| ersion PAC Utility Version |
|----------------------------|
| rsions All Versions        |
| rsions All Versions        |
|                            |

## **Tips & Warnings**

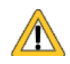

The following settings are affected in the recovery operation. Before recovering the default factory settings, record the current settings if necessary.

Default factory settings:

System Settings->Display resolution: 800\*600(WP-8x2x/WP-9000/WP523x) System Settings->Display resolution: 800\*480(VP-2201) System Settings->Display resolution: 640\*480(VP-1231) System Settings->Display resolution: 800\*600(VP-4231/VP-4201) System Settings->Display resolution: 1024\*768(VP-6231/VP-6201) Ethernet Settings->LAN1 (LAN2): DHCP enabled FTP Settings->Access->Allow Anonymous: Enabled FTP Settings->Access->Allow Anonymous Upload: Enabled Auto Execution: empty Multi-serial port wizard: uninstalled Touch Panel Drivers: uninstalled Control Panel->Power->Schemes->Switch state to User Idle: Never Control Panel->Power->Schemes->Switch state to System Idle: Never

You can recover the default factory settings as you need or an unexpected problem occurs with the following steps:

ICP DAS Co., Ltd. Technical document

| Classification | System and Application FAQ on WinCE PAC |         |       |      |            | No.  | 2-006-00 |
|----------------|-----------------------------------------|---------|-------|------|------------|------|----------|
| Author         | Eric_Shiu                               | Version | 1.0.0 | Date | 2018/04/27 | Page | 2/3      |

## Step1. Reboot in Safe mode

1.1. Turn the rotary switch on the device to "1", and then boot up the WinPAC/ViewPAC

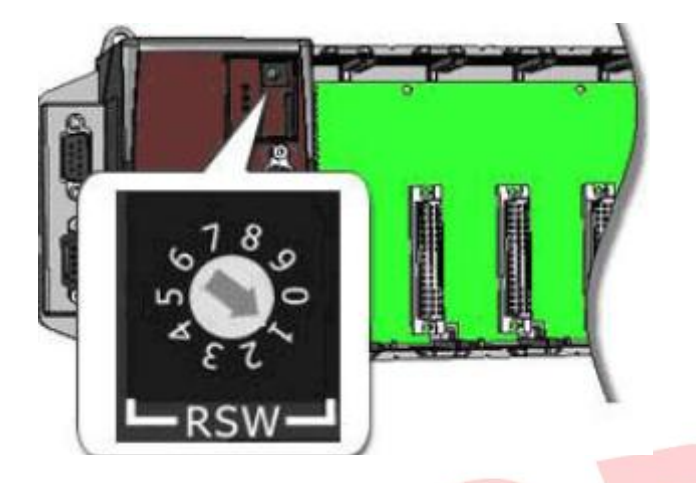

1.2. After rebooting, Click the **"OK**" button.

| Warning                                                                                                    |  |
|----------------------------------------------------------------------------------------------------|--|
| XPAC is running in SAFE MODE.<br>If you want to set the registry back to the default settings,<br>please do the following:<br>Step 1. Turn the Rotary Switch to position 0 (normal mode)<br>Step 2. Execute the XPAC Utility on the Desktop<br>Step 3. Click File->"Save and Reboot"<br>Step 4. The system will reboot and the default settings will take effect |  |
|                                                                                                    |  |

1.3. Turn the rotary switch to "**0**".

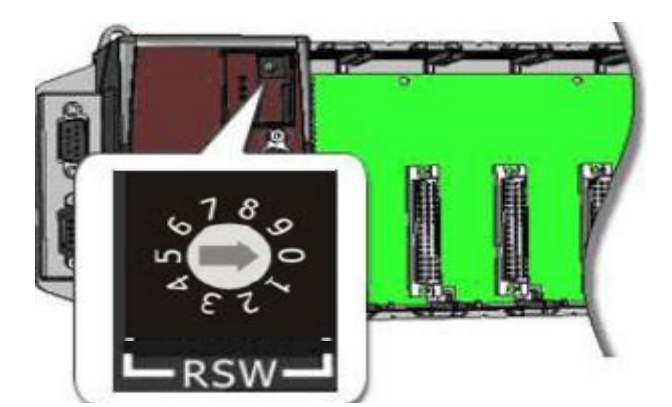

| Classification | System and Application FAQ on WinCE PAC |         |       |      | No.        | 2-006-00 |     |
|----------------|-----------------------------------------|---------|-------|------|------------|----------|-----|
| Author         | Eric_Shiu                               | Version | 1.0.0 | Date | 2018/04/27 | Page     | 3/3 |

## Step2. Recover the default factory settings

2.1. Start the WinPAC/ViewPAC Utility, and click "File" → "Save and Reboot" on the menu.

| File                  | Help                          |
|-----------------------|-------------------------------|
| Save                  | Э                             |
| Save                  | e and Reboot                  |
| <u>R</u> eb           | oot                           |
| Rest<br>E <u>x</u> it | ore Utility Default Settings: |

2.2. Click the "Yes" button and wait for the device to reboot.

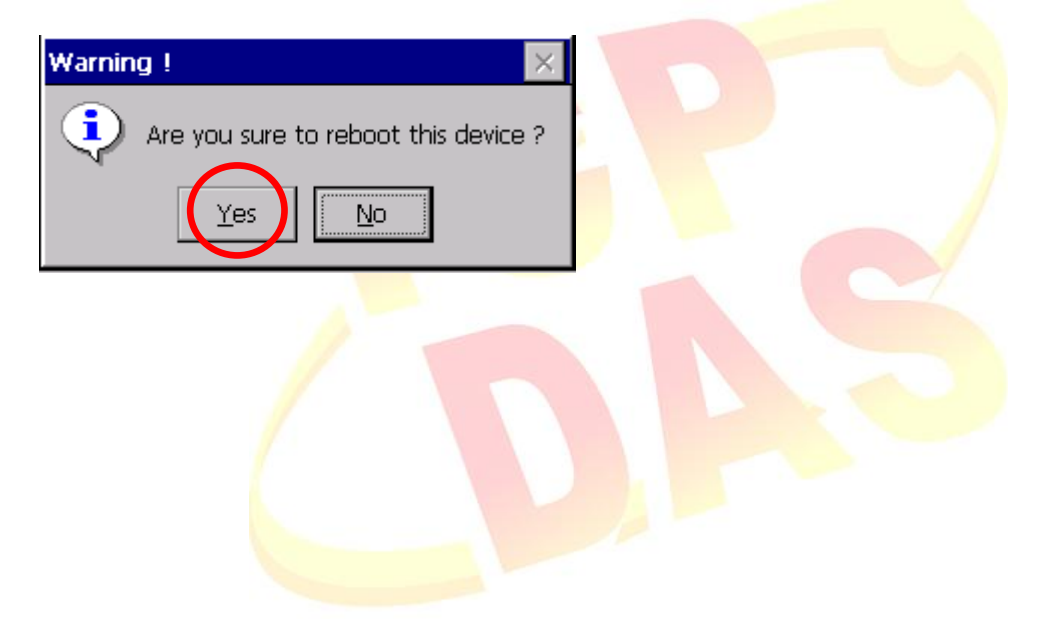